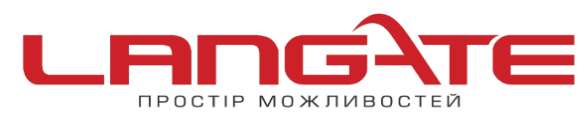

💿 www.langate.ua

## Налаштування високошвидкісного підключення PPPoE на Windows 8

- 1. Знаходячись в будь-якому місці (наприклад, меню «Пуск», робочий стіл і т. д.), перемістіть курсор в лівий нижній кут.
- 2. Натисніть правою кнопкою миші для виклику контекстного меню.

00

| Программы и компоненты           |
|----------------------------------|
| Управление электропитанием       |
| Просмотр событий                 |
| Система                          |
| Диспетчер устройств              |
| Управление дисками               |
| Управление компьютером           |
| Командная строка                 |
| Командная строка (администратор) |
| Диспетчер задач                  |
| Панель управления                |
| Проводник                        |
| Найти                            |
| Выполнить                        |
| Рабочий стол                     |

3. В списку, що з'явився оберіть пункт «Панель управления».

| Программы  | и компоненты           |
|------------|------------------------|
| Управление | электропитанием        |
| Просмотр о | обытий                 |
| Система    |                        |
| Диспетчер  | устройств              |
| Управление | дисками                |
| Управление | е компьютером          |
| Командная  | строка                 |
| Командная  | строка (администратор) |
| Диспетчер  | задач                  |
| Панель упр | авления                |
| Проводник  |                        |
| Найти      |                        |
| Выполнить  |                        |
| Рабочий ст | ол                     |

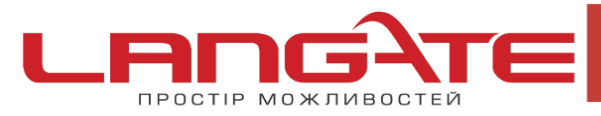

0

www.langate.ua

4. Перейдіть до розділу «Сеть и интернет».

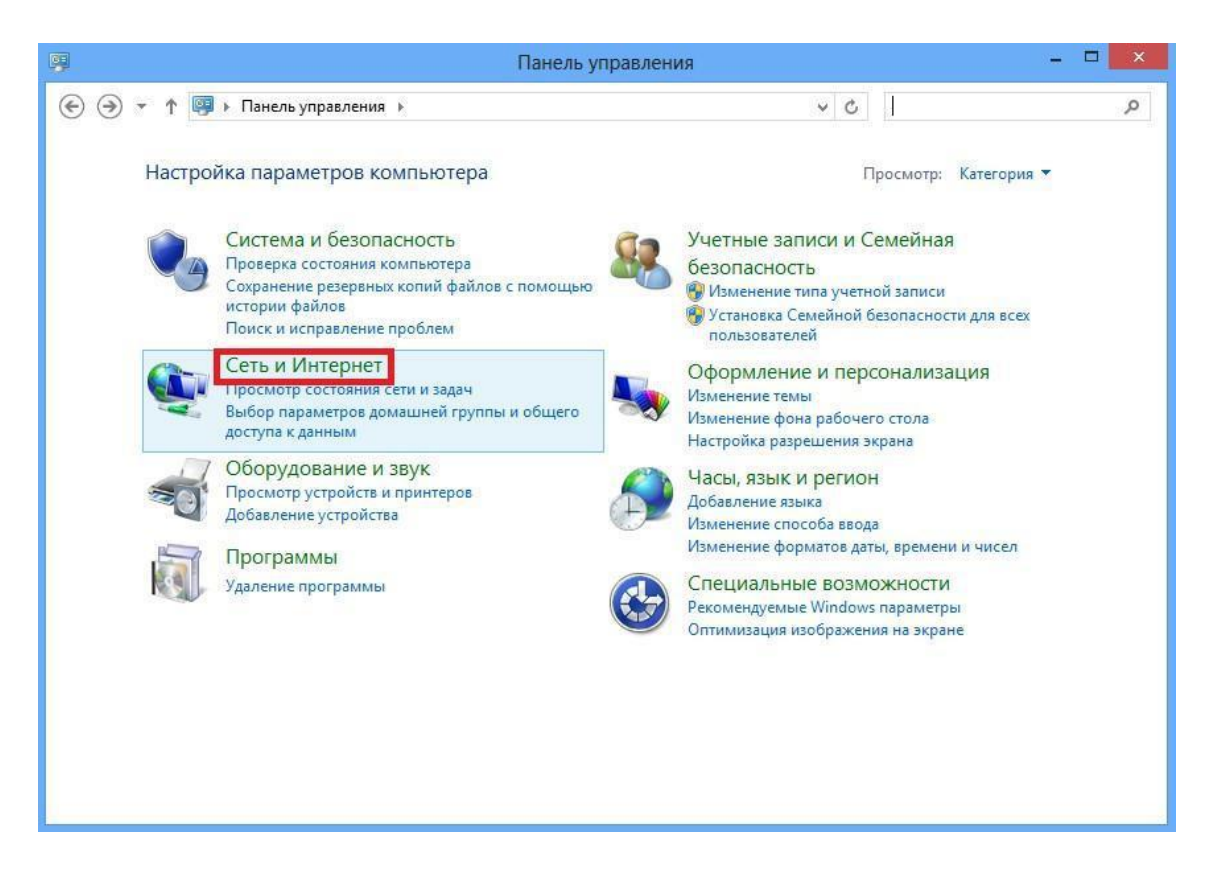

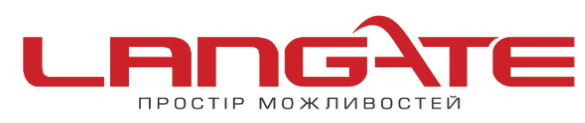

- www.langate.ua
- 5. Далі розділ «Центр управления сетями и общим доступом».

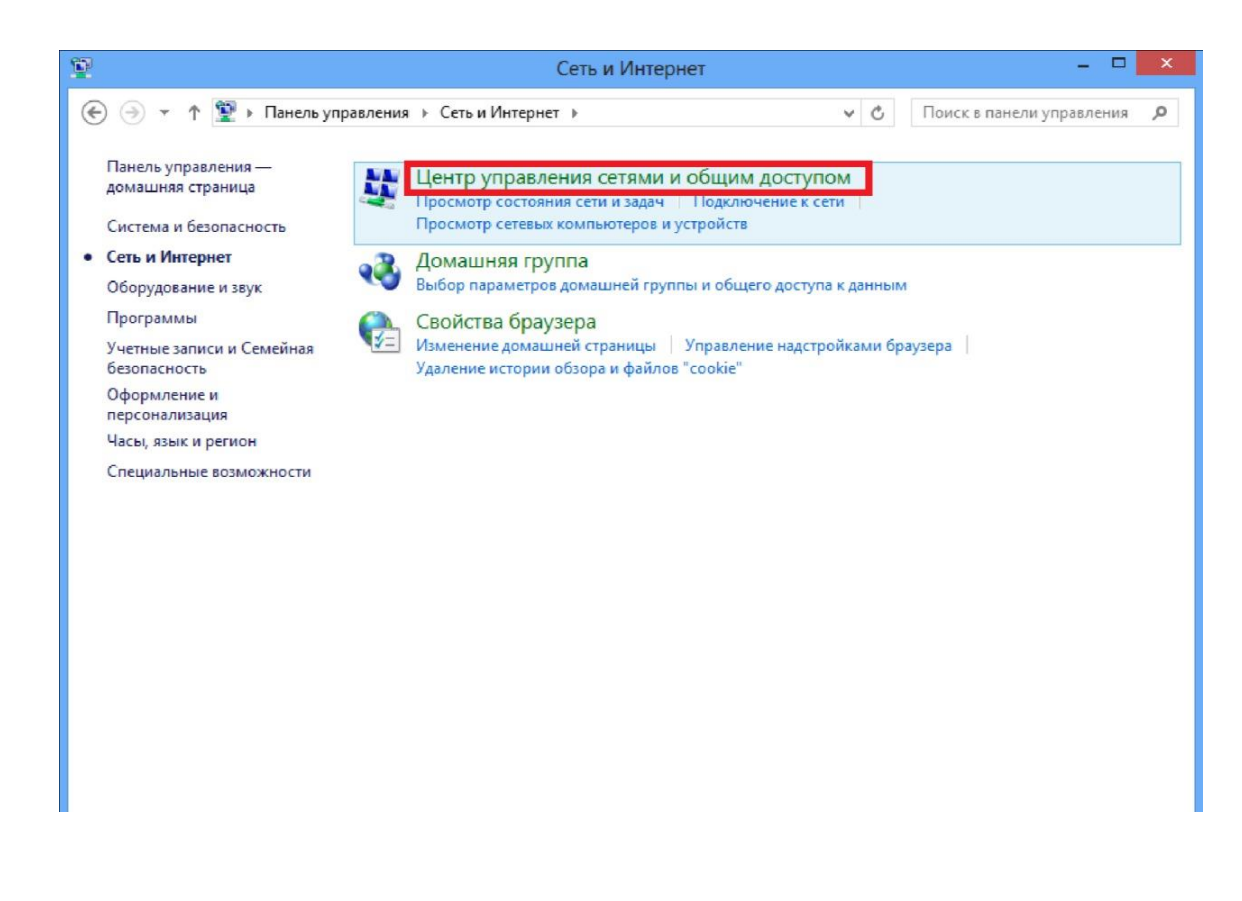

6. Далі оберіть «Создание и настройка нового подключения или сети».

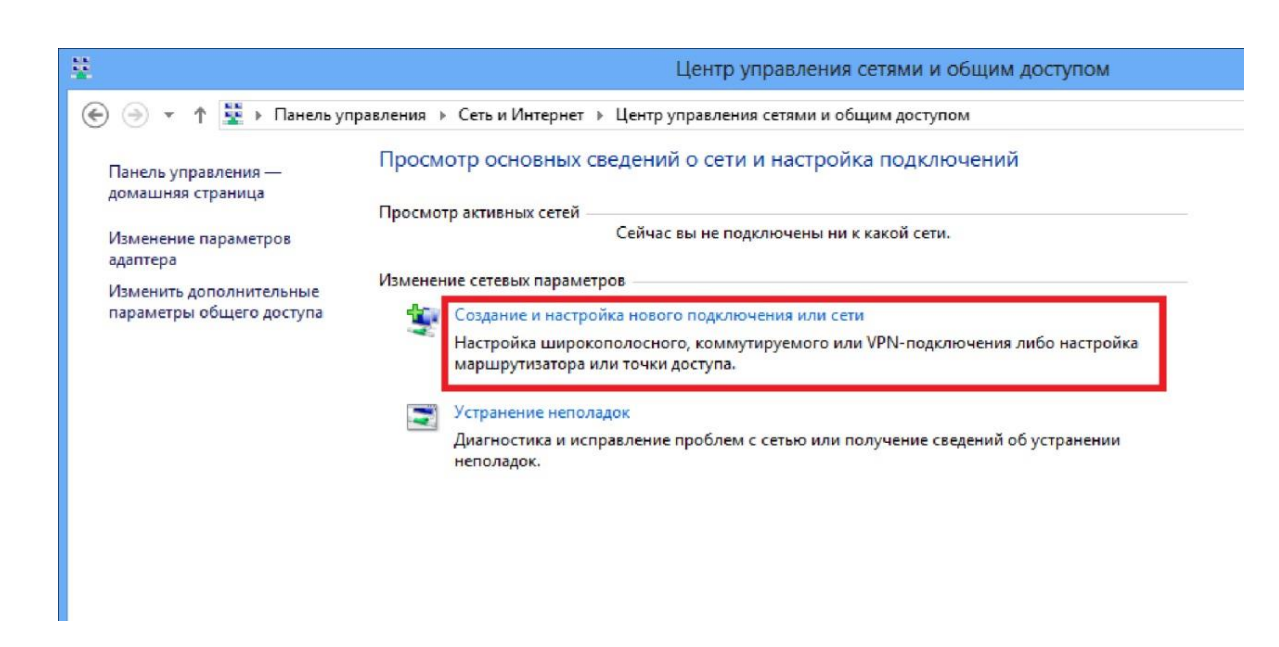

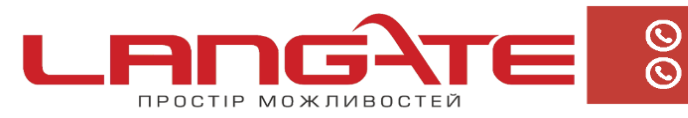

- www.langate.ua
- 7. Після цього в вікні яке з'явилося оберіть «Подключение к Интернету».

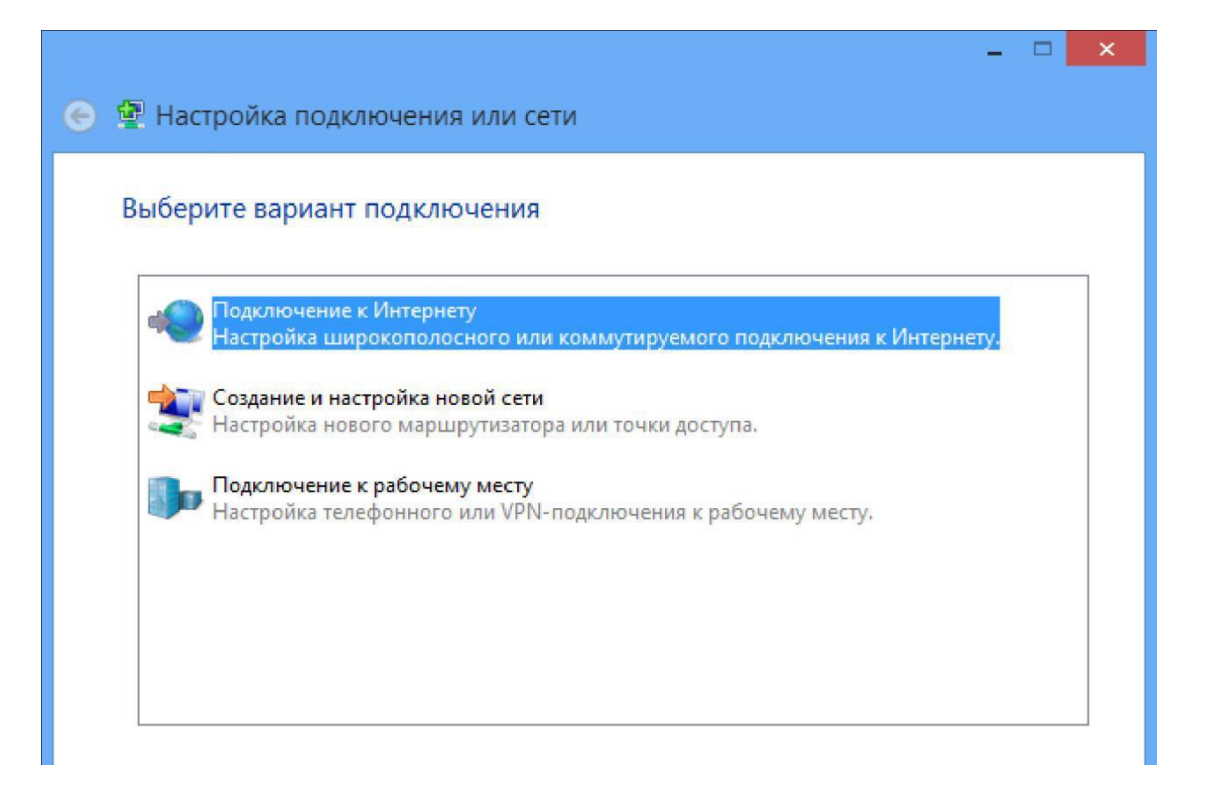

8. Оберіть «Высокоскоростное (с РРРоЕ) ».

![](_page_3_Picture_7.jpeg)

![](_page_4_Picture_0.jpeg)

 $\odot$ 

 $\bigcirc$ 

- () www.langate.ua
- 9. Після цього залишається лишень правильно ввести ім'я користувача та пароль. Рекомендується поставити галочку навпроти пункту- «Запомнить этот пароль».

|                                                              | - 🗆 🗙                        |  |  |  |
|--------------------------------------------------------------|------------------------------|--|--|--|
| 📀 🤬 Подключение к И                                          | Інтернету                    |  |  |  |
| Введите информацию, полученную от поставщика услуг Интернета |                              |  |  |  |
| Имя пользователя:                                            | [Имя от поставщика услуг]    |  |  |  |
| Пароль:                                                      | [Пароль от поставщика услуг] |  |  |  |
|                                                              | Отображать вводимые знаки    |  |  |  |
|                                                              | Запомнить этот пароль        |  |  |  |

Створення підключення успішно завершено.